| Ohio | Department of<br>Job and Family Services | Home    | My Agency 🗸      | My Certification $\checkmark$ | Messages                   | Q Search                                                                                                | 🐥 🧕 Mike Jones      |
|------|------------------------------------------|---------|------------------|-------------------------------|----------------------------|----------------------------------------------------------------------------------------------------|---------------------|
| 1    | Welcome t                                | o the ( | Ohio Cert        | ification a<br>sys            | nd Licensing M<br>tem      | lanagement (OCAI                                                                                        | .M)                 |
|      |                                          | M       | anage your ag    | ency's informatio             | n and certification all in | one place.                                                                                              | 5 100               |
|      |                                          |         |                  |                               |                            |                                                                                                    |                     |
|      | New Amendment                            |         | Policy Revisions |                               |                            | Helpful Links                                                                                           |                     |
|      |                                          |         |                  |                               |                            | ODJFS Families and Children Website                                                                     |                     |
|      |                                          |         |                  |                               |                            | Discover initiatives, programs and publications provide<br>Families and Children for the state of Ohio. | d by the Office of  |
|      |                                          |         |                  |                               |                            |                                                                                                    | 1                   |
|      |                                          |         |                  |                               |                            | ODJFS Foster Care Licensing Website                                                                     |                     |
|      |                                          |         |                  |                               |                            | Find more information for prospective agencies as well                                                  | as links to partner |
|      |                                          |         |                  |                               |                            | agencies, reports, and regulations.                                                                     |                     |
|      |                                          |         |                  |                               |                            |                                                                                                    |                     |
|      |                                          |         |                  |                               |                            |                                                                                                    |                     |

1. Log in and Click on Policy Revisions

| Ohio Department of Job and Family Services | Home | My Agency 🗸 | My Certification $\checkmark$ | Messages                      | ۹ 🌲 | Mike Jones |
|--------------------------------------------|------|-------------|-------------------------------|-------------------------------|-----|------------|
|                                            |      |             | On the following page please  | upload your policy documents. |     | Next       |
|                                            |      |             |                               |                               |     |            |

2. Click the Next Button

| DIFICIES, Cans and Documents<br>ruploading your docu ints, please provide the most recent revisior<br>pund in the attached document, by checking the appropriate title and | date for all policies and plans, as applicat<br>indicating the correct revision date(s) | ole. If your agency's policies are housed within one large o | locument or manual, please identify which policy revisions may |
|----------------------------------------------------------------------------------------------------|-----------------------------------------------------------------------------------------|--------------------------------------------------------------|----------------------------------------------------------------|
| Upload Files                                                                                                    |                                                                                         |                                                              |                                                                |
|                                                                                                    |                                                                                         |                                                              |                                                                |
| Upload docuper its for all policies listed below. Requ                                                                                                    | ired                                                                                    |                                                              |                                                                |
| required Policies/Documents                                                                                                    |                                                                                         |                                                              |                                                                |
| Discipline Policy 5101:2-5-13(A)(1)                                                                                                    |                                                                                         |                                                              |                                                                |
| Notifying Caregiver or Recommending Agency that Child is A                                                                                                    | Available for Adoption Policy 5101:2-5-1                                                | 3(A)(7)                                                      |                                                                |
| Behavior Intervention Policy 5101:2-5-13(A)(14)                                                                                                    |                                                                                         |                                                              |                                                                |
| Use of Alcohol and Tobacco Policy 5101:2-5-13(A)(15)                                                                                                    |                                                                                         |                                                              |                                                                |
| Residential Facility Admission Policy 5101:2-5-13(A)(16)                                                                                                    |                                                                                         |                                                              |                                                                |
| Discharge Policy 5101:2-5-13(A)(17)                                                                                                    |                                                                                         |                                                              |                                                                |
| Access to Administrator Policy 5101:2-5-13(A)(18)                                                                                                    |                                                                                         |                                                              |                                                                |
| Human Research Projects Policy 5101:2-5-13(A)(21)                                                                                                    |                                                                                         |                                                              |                                                                |
| Use of Volunteers and College Interns Policy 5101:2-5-13(A)(                                                                                                    | 23)                                                                                     |                                                              |                                                                |
| Assurance of Child's Civil Rights Policy 5101:2-5-13(A)(24)                                                                                                    |                                                                                         |                                                              |                                                                |
| Non-Discrimination Requirements for Foster Care And Adop                                                                                                    | tive Placements Policy 5101:2-5-13(A)(2                                                 | 5)                                                           |                                                                |
| Standards of Conduct Regarding MEPA and Title VI Policy                                                                                                    | 5101:2-5-13(A)(26)                                                                      |                                                              |                                                                |
| Complaint Process Policy 5101:2-5-13(A)(27)                                                                                                    |                                                                                         |                                                              |                                                                |
| Notification to Custodial Agency Of Incidents Policy 5101:2-                                                                                                    | 5-13(A)(28)                                                                             |                                                              |                                                                |
| Private, Non-Profit Therapeutic Wilderness Camp (PNTWC) F                                                                                                    | Policies 5101:2-5-13(A)(30)                                                             |                                                              |                                                                |
| Food Service License 5101:2-9-30(A) 5101:2-9-40(R)(6)                                                                                                    |                                                                                         |                                                              |                                                                |
| Disaster Preparedness Plan 5101:2-5-13.1                                                                                                    |                                                                                         |                                                              |                                                                |
| Approved Emergency/Disaster Evacuation Plan 5101:2-9-07                                                                                                    | (A)                                                                                     |                                                              |                                                                |
| Medical Emergency Plan 5101:2-9-09(A)                                                                                                    |                                                                                         |                                                              |                                                                |
| Supervision Plan for Group Activition 5101-2.0.19/01                                                                                                    |                                                                                         |                                                              |                                                                |
| Community Engagement Plan 14326 54306                                                                                                    |                                                                                         |                                                              |                                                                |
| T-LL of Operational State 2 5 00(7)                                                                                                    |                                                                                         |                                                              |                                                                |
|                                                                                                    |                                                                                         |                                                              |                                                                |
| Mission Statement 5101:2-5-08(I)                                                                                                    |                                                                                         |                                                              |                                                                |
| Articles of Incorporation and any Amendments 5101:2-5-08(                                                                                                    | C)                                                                                      |                                                              |                                                                |
| Description of Programs 5101:2-5-08(I)                                                                                                    |                                                                                         |                                                              |                                                                |
| Job Descriptions 5101:2-5-09(A)                                                                                                    |                                                                                         |                                                              |                                                                |
| Administrator Qualifications 5101:2-5-09 (C)                                                                                                    |                                                                                         |                                                              |                                                                |
| Approved Variances Pursuant to 5101:2-5-18 43815.54306                                                                                                    |                                                                                         |                                                              |                                                                |
| Approval for Well Water Test 5101:2-9-04(D)                                                                                                    |                                                                                         |                                                              |                                                                |
| Approved Fire Inspection 5101:2-9-08(A)                                                                                                    |                                                                                         |                                                              |                                                                |
| Farming Conforms to Regulations 5101:2-9-20(E)                                                                                                    |                                                                                         |                                                              |                                                                |
| Resident and Family Handbook 5101:2-9-15(A)                                                                                                    |                                                                                         |                                                              |                                                                |
| Map of Private, Non-profit, Therapeutic Wilderness Camp (Pl                                                                                                    | NTWC) 5101:2-9-40(C)                                                                    |                                                              |                                                                |
|                                                                                                    |                                                                                         |                                                              |                                                                |
| Completed Unloads                                                                                                    |                                                                                         |                                                              |                                                                |

3. Click on the Upload Files button

| ning Diang and                  |                   | oonto                           |                                   |                                                          |                                                               |
|---------------------------------|-------------------|---------------------------------|-----------------------------------|----------------------------------------------------------|---------------------------------------------------------------|
| cies, Plans and                 | DOCUII            | TIEFILS                         | nolicies and plans, as applicabl  | e. If your anency's policies are housed within one large | document or manual please identify which policy revisions may |
| in the attached document, by c  | hecking the app   | ropriate title and indicating t | he correct revision date(s)       | e. In your agency o poneteo are notabed tham one targe   | docament of manual, preuso rachary mich policy romains may    |
|                                 |                   |                                 |                                   |                                                          |                                                               |
| icel Upload                     |                   |                                 |                                   |                                                          |                                                               |
|                                 |                   |                                 |                                   |                                                          |                                                               |
|                                 |                   |                                 | T obload L                        | Of drop mes                                              |                                                               |
| Inload documents for all n      | olicios listed    | bolow Beguired                  |                                   |                                                          |                                                               |
| pload documents for air p       | 0110103 113100    | below. Required                 |                                   |                                                          |                                                               |
| ther non-required Policies/Do   | ocuments          |                                 |                                   |                                                          |                                                               |
| Iscipline Policy 5101:2-5-13(A  | A)(1)             | when Child in Assellable G      | - Advertise Delline - Stores Site | (A) (7)                                                  |                                                               |
| ourying Caregiver or Recomm     | nending Agenc     | y that Child is Available to    | r Adoption Policy 5101:2-5-1      | (A)(7)                                                   |                                                               |
| enavior intervention Policy     | 0101:2-0-13(A)(1+ | 4)                              |                                   |                                                          |                                                               |
| se of Alconor and Tobacco Po    | Boliou 5101.2-0-1 | E 12/A)(10)                     |                                   |                                                          |                                                               |
| lischarge Policy 5101-2 5 12/   | 1000 5101.2*      | -3+13(A)(10)                    |                                   |                                                          |                                                               |
| ccess to Administrator Policy   | 5101-2-5-13(4)    | V(18)                           |                                   |                                                          |                                                               |
| uman Research Projects Poli     | cv 5101:2-5-13    | (4)(21)                         |                                   |                                                          |                                                               |
| se of Volunteers and College    | Interns Policy    | 5101:2-5-13(A)(23)              |                                   |                                                          |                                                               |
| ssurance of Child's Civil Right | nts Policy 5101   | 1:2-5-13(A)(24)                 |                                   |                                                          |                                                               |
| on-Discrimination Requireme     | ents for Foster ( | Care And Adoptive Placen        | nents Policy 5101:2-5-13(A)(25    | )                                                        |                                                               |
| tandards of Conduct Regardi     | ng MEPA and T     | itle VI Policy 5101:2-5-13(     | A)(26)                            |                                                          |                                                               |
| omplaint Process Policy 510     | 01:2-5-13(A)(27)  |                                 |                                   |                                                          |                                                               |
| otification to Custodial Agend  | cy Of Incidents   | Policy 5101:2-5-13(A)(28)       |                                   |                                                          |                                                               |
| rivate, Non-Profit Therapeutic  | Wilderness Ca     | amp (PNTWC) Policies 5          | 01:2-5-13(A)(30)                  |                                                          |                                                               |
| ood Service License 5101:2-9    | 9-30(A) 5101:2-9- | 40(R)(6)                        |                                   |                                                          |                                                               |
| isaster Preparedness Plan 5     | 5101:2-5-13.1     |                                 |                                   |                                                          |                                                               |
| pproved Emergency/Disaster      | Evacuation Pla    | an 5101:2-9-07(A)               |                                   |                                                          |                                                               |
|                                 | -2.0.00(A)        |                                 |                                   |                                                          |                                                               |

4. Click the upload files button and locate the documents on your computer where you had saved them.

NOTE- You likely have more than one file for these requirements (one for each of the required checks please scan docs one document for each applicable position) so before uploading you can save the multiple files into a zipped folder and then upload the zipped folder.

| Della la Diana and Daara                                       |                                                                                                    |  |
|----------------------------------------------------------------|----------------------------------------------------------------------------------------------------|--|
| Policies, Plans and Document                                   | S<br>                                                                                                    |  |
| be found in the attached document, by checking the appropriate | revision date for an policies and plans, as applicable. In your agency's policies are noused within one large document or manual, please identity which policy revision<br>title and indicating the correct revision date(s) |  |
|                                                                |                                                                                                    |  |
| Cancel Upload                                                  |                                                                                                    |  |
|                                                                | Lipland Films     On data Film                                                                                                    |  |
|                                                                | C oproad rives Or drop mes                                                                                                    |  |
| Upload documents for all policies listed below.                | Required                                                                                                    |  |
| Other non-required Policies/Documents                          |                                                                                                    |  |
| Discipline Policy 5101:2-5-13(A)(1)                            | Upload Files                                                                                                    |  |
| Notifying Caregiver or Recommending Agency that                |                                                                                                    |  |
| Behavior Intervention Policy 5101:2-5-13(A)(14)                | Blank policies doc for testing purposes                                                                                                    |  |
| Use of Alcohol and Tobacco Policy 5101:2-5-13(A)(1             |                                                                                                    |  |
| Residential Facility Admission Policy 5101:2-5-13(A            | 1 of 1 file uploaded Done                                                                                                    |  |
| Discharge Policy 5101:2-5-13(A)(17)                            |                                                                                                    |  |
| Assess to Administrator Dollary 5404/0 5 40(6)(40)             |                                                                                                    |  |
| Access to Administrator Policy 5101.2-5-13(A)(18)              |                                                                                                    |  |

5. Click the Done button

| + Articles of Incorporation and any Amendments                 | Revision Date              |
|----------------------------------------------------------------|----------------------------|
| Description of Programs     stot2=000                          | Revision Date              |
| University Stores                                              |                            |
| Administrator Ctc fication                                     | Revision Date Mar 12, 2020 |
| Approvation funces Pursuant to 5101:2-5-18                     | Revision Date              |
| + Approval for Well Water Test                                 | Revision Date              |
| + Approved Fire Inspection                                     | Revision Date              |
| + Farming Conforms to Regulations                              | Revision Date              |
| + Resident and Family Handbook                                 | Revision Date              |
| + More rester, Non-profit, Therapeutic Wilderness Camp (PNTWC) | Revision Date              |
| Save Upload                                                    |                            |
|                                                                | Previous Next              |

- 6. Scroll through the list of policies shown and find Administrator Qualifications. Click the box with the plus sign in it so it will then link your uploaded file to this policy requirement.
- 7. Enter a revision date. This can be the current date or the date the checks were completed.
- 8. Then Click the Save Upload button.

| Complaint Process Policy 5012-5-13/A/(27)           Votification to Custodial Agency Of Incidents Policy 51012-5-13/A/(30)           Votimes Non-Profit Therapeutic Wildenness Camp (PKTWC) Policies 51012-5-13/A/(30)           Vood Service Licenses 5012-2-93/A/S1012-940/R/(6)           Visas Non-Profit Therapeutic Wildenness Camp (PKTWC) Policies 51012-5-13/A/(30)           Vood Service Licenses 5012-2-93/A/S1012-940/R/(6)           Visaster Preparedness Plan 51012-5-13.1           Upproved Emergency/Disaster Evacuation Plan 51012-9-07/A)           tedical Emergency Plan 51012-9-08/A           upproved Emergency/Disaster Evacuation Plan 51012-9-08/C)           community Engagement Plan 1305-5408/F           islos of Statement Folici 1-2-9-08/F           tislos Of Statement 51012-5-08(F)           tislos of Statement 51012-5-08(F)           tislos of Incorporation and any Amendments 51012-5-08(C)           vescription of Programs 51012-5-08(F)                                                                                                    | 513(A)(30)  |
|----------------------------------------------------------------------------------------------------|-------------|
| Notification to Custodial Agency Of Incidents Policy 51012-5-13(A)(28)<br>Private, Non-Profit Therapeutic Wilderness Camp (PNTWC) Policies 51012-5-13(A)(30)<br>Food Service License 51012-9-04(A) 51012-9-04(R)(6)<br>Disaster Preparedness Plan 51012-5-13.1<br>Approved Emergency/Disaster Evacuation Plan 51012-9-07(A)<br>Medical Emergency Plan 51012-9-04(A)<br>Supervision Plan for Group Activities 51012-9-18(C)<br>Community Engagement Plan 1393-53306<br>Table of Organization 51012-5-08(F)<br>Mission Statement 51012-5-08(F)<br>Mission Statement 51012-5-08(F)<br>Discription of Programs 51012-5-08(F)                                                                                                    | 5-13(A)(30) |
| Private, Non-Profit Therapeutic Wildemess Camp (PNTWC) Policies 5101.2-513(A)(30)           Food Service License 51012-0-30(A) (51012-0-40(R)(6)           Disaster Preparedness Plan 51012-0-07(A)           Approved Emergency/Disaster Evacuation Plan 51012-0-07(A)           Midcal Emergency Plan 51012-0-08(A)           Supervision Plan for Group Activities 51012-0-18(C)           Community Engagement Plan 14335-54306           Table of Organization 51012-0-08(F)           Mission Statement 51012-0-08(F)           Mission Statement 51012-0-08(C)           Description of Program 51012-0-08(C)                                                                                                    |             |
| Food Service License 51012-0-30(A) 51012-0-40(R)(6)           Disaster Preparedness Plan 51012-0-31           Approved Emergency/Disaster Evacuation Plan 51012-0-70(A)           Medical Emergency/Disaster Evacuation Plan 51012-0-70(A)           Supervision Plan for Group Activities 51012-0-18(C)           Community Engagement Plan 14336 54306           Table of Organization 51012-5-08(F)           Mission Statement 51012-5-08(F)           Description of Angement engagement 51012-5-08(C)           Description Forgams 51012-5-08(C)                                                                                                    |             |
| Disaster Preparedness Plan 5/012-5-13.1           Approved Emergency/Disaster Execution Plan 5/012-9-07(A)           Medical Emergency/Plan 5/012-9-08(A)           Supervision Plan for Group Activities 5/012-9-08(C)           Community Engagement Plan 1438-54306           Table of Organization 5/012-5-08(F)           Mission Statement 5/012-5-08(C)           Disaster Engagement Plan 1438-54306           Disaster Engagement Plan 1438-54306           Disaster Engagement Plan 1438-54306           Disaster Engagement Plan 1438-54306           Disaster Engagement Plan 1438-54307           Disaster Engagement Plan 1438-54308           Disaster Engagement Plan 1438-54308 |             |
| Approved Emergency/Disaster Evacuation Plan         51012-0-07(A)           Medical Emergency Plan         51012-0-07(A)           Supervision Plan for Group Activities         51012-0-08(C)           Community Engagement Plan         14335-54306           Table of Organization         51012-0-08(C)           Mission Statement         51012-5-08(F)           Articles of Incorporation and any Amendments         51012-5-08(C)           Description of Programs         51012-5-08(C)                                                                                                    |             |
| Medical Emergency Plan         51012-0-09(A)           Supervision Plan for Group Activities         51012-0-18(C)           Community Engagement Plan         14336.54306           Table of Organization         51012-0-68(F)           Mission Statement         51012-0-68(C)           Arcides of Incorporation and any Amendments         51012-0-68(C)           Description of Programs         51012-0-68(C)                                                                                                    |             |
| Supervision Plan for Group Activities         51012-0-18(C)           Community Engagement Plan         14335.54306           Table of Organization         51012-5-08(F)           Mission Statement         51012-5-08(C)           Articles of Incorporation and any Amendments         51012-5-08(C)           Description of Programs         51012-5-08()                                                                                                    |             |
| Community Engagement Plan         14336 54306           Table of Organization         51012-5-08(F)           Mission Statement         51012-5-08(C)           Description of Programs         51012-5-08(C)                                                                                                    |             |
| Table of Organization 1012-5-00(F)<br>Mission Statement 1012-5-00(F)<br>Articles of Incorporation and any Amendments 5101-25-00(C)<br>Description of Programs 51012-5-00()                                                                                                    |             |
| Mission Statement 51012-5-08()<br>Articles of Incorporation and any Amendments 51012-5-08(C)<br>Description of Programs 51012-5-08()                                                                                                    |             |
| Articles of Incorporation and any Amendments 51012-5-08(C) Description of Programs 51012-5-08(I)                                                                                                    |             |
| Description of Programs 5101.2-5-08(I)                                                                                                    |             |
|                                                                                                    |             |
| Job Descriptions 5101:2-5-09(A)                                                                                                    |             |
| Approved Variances Pursuant to 5101:2-5-18 43815.54306                                                                                                    |             |
| Approval for Well Water Test 5101.2-9-04(D)                                                                                                    |             |
| Approved Fire Inspection 5101-2-9-08(A)                                                                                                    |             |
| Farming Conforms to Regulations 5101-2-9-20(E)                                                                                                    |             |
| Resident and Family Handbook 5101.2-9-15(A)                                                                                                    |             |
| Map of Private, Non-profit, Therapeutic Wilderness Camp (PNTWC) 5101.2-9-40(C)                                                                                                    | -40(C)      |

NOTE-If-you have another-file to upload, complete steps-3-through 8 for each document you wish to upload.-When you are finished, proceed to step 9.

9. Scroll down to the bottom of the page and you should see something similar to what is circled above with the file you uploaded (at the bottom of the page). Click the Next button.

| * Are you finished unlo | nading your policie of not, choose "No" a | nd you can return and add more | policies later |       |           |
|-------------------------|-------------------------------------------|--------------------------------|----------------|-------|-----------|
| Yes                     |                                           |                                | •              |       |           |
|                         |                                           |                                |                |       |           |
|                         |                                           |                                |                | Previ | ious Next |

10. Answer this question "Yes" and then click the next button.

| Ohio | Department of<br>Job and Family Services | Home | My Agency 🗸                | My Certification $ {igsir v} $  | Mes                                                               | ۹ | 🜲 🙆 Mike Jones |
|------|------------------------------------------|------|----------------------------|---------------------------------|-------------------------------------------------------------------|---|----------------|
|      |                                          |      | Your Policy Revision has b | een submitted. You will hear fr | your Specialist shortly. Click here to return to your the hepage. |   |                |
|      |                                          |      |                            |                                 |                                                                   |   | Previous       |

You should then see this page and your submission is complete. Do NOT click the previous button. You can click the "click here" hyperlink if desired.